# WAP121和WAP321接入點上的IPv4設定配置

#### 目標

本文檔的目的是在WAP裝置上配置IPv4設定。此配置有助於通過動態主機配置協定(DHCP)或手動 分配IP地址。預設情況下,WAP121/WAP321上的DHCP客戶端自動廣播網路資訊請求。如果網路 中沒有DHCP伺服器,則使用預設IP。如果要使用靜態IP地址,必須禁用DHCP客戶端,並手動分配 IP地址和其他網路資訊。

## 適用裝置

- WAP121
- WAP321

## 軟體版本

• 1.0.3.4

## IPv4設定

步驟1.登入到接入點配置實用程式並選擇LAN > VLAN和IPv4地址。「VLAN and IPv4 Address」頁 面隨即開啟。滾動到IPv4設定區域。

| IPv4 Settings                        |                    |       |       |       |  |
|--------------------------------------|--------------------|-------|-------|-------|--|
| Connection Type:                     | DHCP     Static IP |       |       |       |  |
| Static IP Address:                   | 192                | . 168 | . 1   | . 245 |  |
| Subnet Mask:                         | 255                | . 255 | . 255 | . 0   |  |
| Default Gateway:                     | 192                | . 168 | . 1   | . 1   |  |
| Domain Name Servers:  Dynamic Manual |                    |       |       |       |  |
|                                      |                    |       |       |       |  |
|                                      |                    |       |       |       |  |
| Save                                 |                    |       |       |       |  |

| IPv4 Settings                        |                     |  |  |  |  |
|--------------------------------------|---------------------|--|--|--|--|
| Connection Type:                     | DHCP     Static IP  |  |  |  |  |
| Static IP Address:                   | 192 . 168 . 1 . 245 |  |  |  |  |
| Subnet Mask:                         | 255 . 255 . 255 . 0 |  |  |  |  |
| Default Gateway:                     | 192 . 168 . 1 . 1   |  |  |  |  |
| Domain Name Servers:  Dynamic Manual |                     |  |  |  |  |
|                                      |                     |  |  |  |  |
|                                      |                     |  |  |  |  |
| Save                                 |                     |  |  |  |  |

步驟2.按一下所需的單選按鈕以選擇連線型別。連線型別告知裝置如何獲取IP地址。 ·DHCP - DHCP伺服器將IP地址分配給裝置。如果您選擇DHCP選項,請轉至<u>DHCP</u>。 ·靜態IP — 如果要將IPv4地址手動分配給裝置。如果您選擇靜態IP,請轉至<u>靜態IP</u>。

#### DHCP

| IPv4 Settings                                |                     |  |  |  |  |
|----------------------------------------------|---------------------|--|--|--|--|
| Connection Type:                             | DHCP     Static IP  |  |  |  |  |
| Static IP Address:                           | 192 . 168 . 1 . 245 |  |  |  |  |
| Subnet Mask:                                 | 255 . 255 . 255 . 0 |  |  |  |  |
| Default Gateway:                             | 192 . 168 . 1 . 1   |  |  |  |  |
| Domain Name Servers:      Dynamic     Manual |                     |  |  |  |  |
|                                              |                     |  |  |  |  |
|                                              |                     |  |  |  |  |
| Save                                         |                     |  |  |  |  |

步驟1.在Domain Name Servers欄位中按一下所需的單選按鈕。網域名稱系統(DNS)是一種協助裝 置透過網際網路連線其他電腦和私人網路的通訊協定,因為它可以將網域名稱轉換為其各自的IP位 址。可能的值為:

·動態 — 從DHCP伺服器請求主DNS伺服器和輔助DNS伺服器地址。

·手動 — 在「域名伺服器」欄位中手動輸入DNS伺服器IP地址。最多可以輸入兩個DNS伺服器IP地 址,但第二個地址是可選的。

#### 靜態IP

| IPv4 Settings        |                     |
|----------------------|---------------------|
| Connection Type:     | DHCP     Static IP  |
| Static IP Address:   | 192 . 168 . 2 . 251 |
| Subnet Mask:         | 255 . 255 . 255 . 0 |
| Default Gateway:     | 192 . 168 . 2 . 1   |
| Domain Name Servers: | O Dynamic           |
|                      | Manual              |
|                      | 10 10 10 1          |
|                      | 12 10 10 1          |
| Save                 |                     |

步驟1.在Static IP Address欄位中輸入接入點的IP地址。您分配的IP地址不應分配給同一網路中的任何其他裝置。

步驟2.在Subnet Mask欄位中輸入網路的子網掩碼。預設掩碼取決於您選擇的IP地址類,或者取決 於您用於網路的子網數量

步驟3.在Default Gateway欄位中輸入預設網關IP地址。預設網關是電腦網路上的節點,當IP地址與 任何其他路由都不匹配時,網路使用該節點進行路由。接著,預設閘道會適當地轉送流量。預設網 關通常是路由器。

步驟4.在「域名伺服器」欄位中輸入域名系統(DNS)伺服器的IP地址。網域名稱系統(DNS)是一種協助裝置透過網際網路連線其他電腦和私人網路的通訊協定,因為它可以將網域名稱轉換為其各自的 IP位址。Internet服務提供商(ISP)通常提供此地址。還可以在提供的其他欄位中新增其他DNS伺服 器IP地址,但它是可選的。

步驟5.按一下Save以儲存設定。